# Globale QoS-Einstellungen (Client Quality of Service) für einen Wireless Access Point aktivieren

## Ziel

Die Quality of Service (QoS)-Zuordnung bietet zusätzliche Kontrolle über bestimmte QoS-Aspekte der Wireless- und Ethernet-Schnittstelle. Sie ermöglicht auch die Kontrolle der Bandbreite, die ein einzelner Client senden und empfangen darf. Sie können die Seite "Client QoS Global Settings" (Globale Client-QoS-Einstellungen) verwenden, um die QoS-Funktion auf einem Wireless Access Point (WAP) zu aktivieren oder zu deaktivieren. Wenn diese Option deaktiviert ist, werden Ratenlimitierung und DiffServ-Konfigurationen global deaktiviert. Wenn diese Funktion aktiviert ist, können Sie auch den Client QoS-Modus auf bestimmten Virtual Access Points (VAPs) oder Ethernet aktivieren oder deaktivieren.

Dieser Artikel soll Ihnen zeigen, wie Sie die globalen Client-QoS-Einstellungen für einen Wireless Access Point aktivieren.

#### Anwendbare Geräte

- WAP131
- WAP150
- WAP351
- WAP361
- WAP571
- WAP571E

### Softwareversion

- 1.0.1.7 WAP150, WAP361
- 1.0.2.8 WAP131, WAP351
- 1.0.0.17 WAP571, WAP571E

#### **Client-QoS** aktivieren

Schritt 1: Wenn Sie den WAP571 oder den WAP571E verwenden, melden Sie sich beim webbasierten Dienstprogramm an, und wählen Sie **Client QoS > Global Settings aus**.

| -      | Getting Started                                                                                                    |
|--------|----------------------------------------------------------------------------------------------------|
| _      | Run Setup Wizard                                                                                                    |
| ٠      | Status and Statistics                                                                                                 |
| Þ      | Administration                                                                                                    |
| ۲      | LAN                                                                                                    |
| ۲      | Wireless                                                                                                    |
| Þ      | Spectrum Analyzer                                                                                                    |
| Þ      | System Security                                                                                                    |
|        |                                                                                                    |
|        | Client QoS                                                                                                    |
| •      | Client QoS<br>Global Settings<br>Class Map<br>Policy Map<br>Client QoS Association                                    |
| ×      | Client QoS<br>Class Map<br>Policy Map<br>Client QoS Association<br>Client QoS Status<br>ACL                           |
| •      | Client QoS<br>Class Map<br>Policy Map<br>Client QoS Association<br>Client QoS Status<br>ACL<br>SNMP                   |
| •<br>• | Client QoS<br>Class Map<br>Policy Map<br>Client QoS Association<br>Client QoS Status<br>ACL<br>SNMP<br>Captive Portal |

Wenn Sie WAP131, WAP150, WAP351 oder WAP361 verwenden, melden Sie sich beim webbasierten Dienstprogramm an, und wählen Sie **Quality of Service > Global Settings aus**.

|        | Getting Started                                                                                              |
|--------|----------------------------------------------------------------------------------------------------|
|        | Run Setup Wizard                                                                                             |
| ٠      | Status and Statistics                                                                                        |
| ۲      | Administration                                                                                               |
| ۲      | LAN                                                                                                    |
| ۲      | Wireless                                                                                                    |
| ۲      | System Security                                                                                              |
| ÷      | Quality of Service                                                                                           |
|        | quality of service                                                                                           |
|        | Global Settings<br>Class Map<br>Policy Map<br>QoS Association<br>QoS Status                                  |
| •      | Global Settings<br>Class Map<br>Policy Map<br>QoS Association<br>QoS Status<br>ACL                           |
| •      | Global Settings<br>Class Map<br>Policy Map<br>QoS Association<br>QoS Status<br>ACL<br>SNMP                   |
| •<br>• | Global Settings<br>Class Map<br>Policy Map<br>QoS Association<br>QoS Status<br>ACL<br>SNMP<br>Captive Portal |

Schritt 2: Aktivieren Sie das Kontrollkästchen Enable Client QoS Mode (Client-QoS-Modus aktivieren).

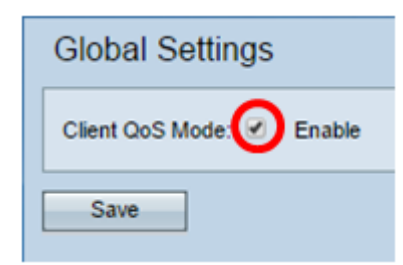

Kontrollkästchen Enable QoS Mode.

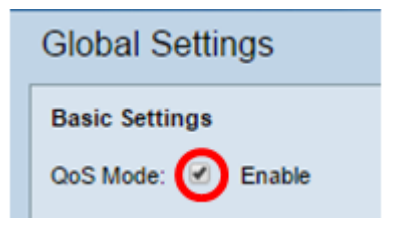

Schritt 3: Klicken Sie auf Speichern.

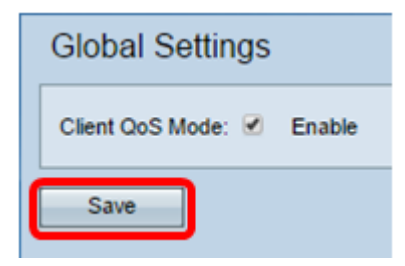

Sie sollten jetzt die globalen QoS-Einstellungen auf Ihrem WAP erfolgreich aktiviert haben.